#### Last updated 9/12/2014

#### **Project Wizard:**

This is example follows the Local Needs proposed projects. Creating just one project with the project wizard may be simpler, requiring fewer steps.

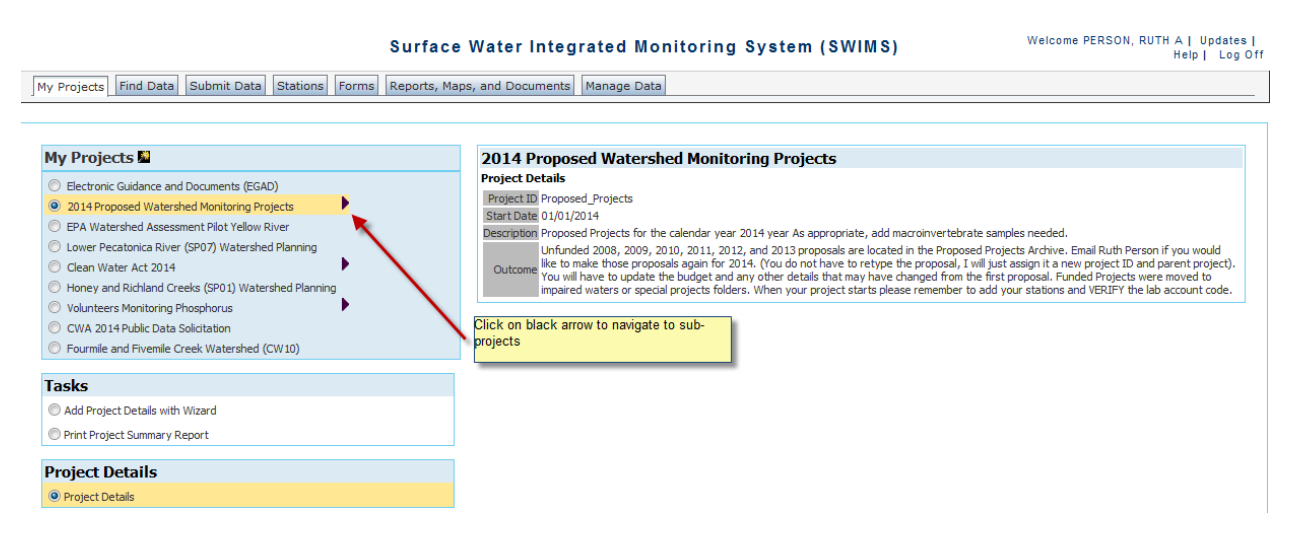

# Surface Water Integrated Monif

| My Projects Find Data Submit Data Stations Forms Reports, N | Maps, and Documents Manage Data |
|-------------------------------------------------------------|---------------------------------|
|-------------------------------------------------------------|---------------------------------|

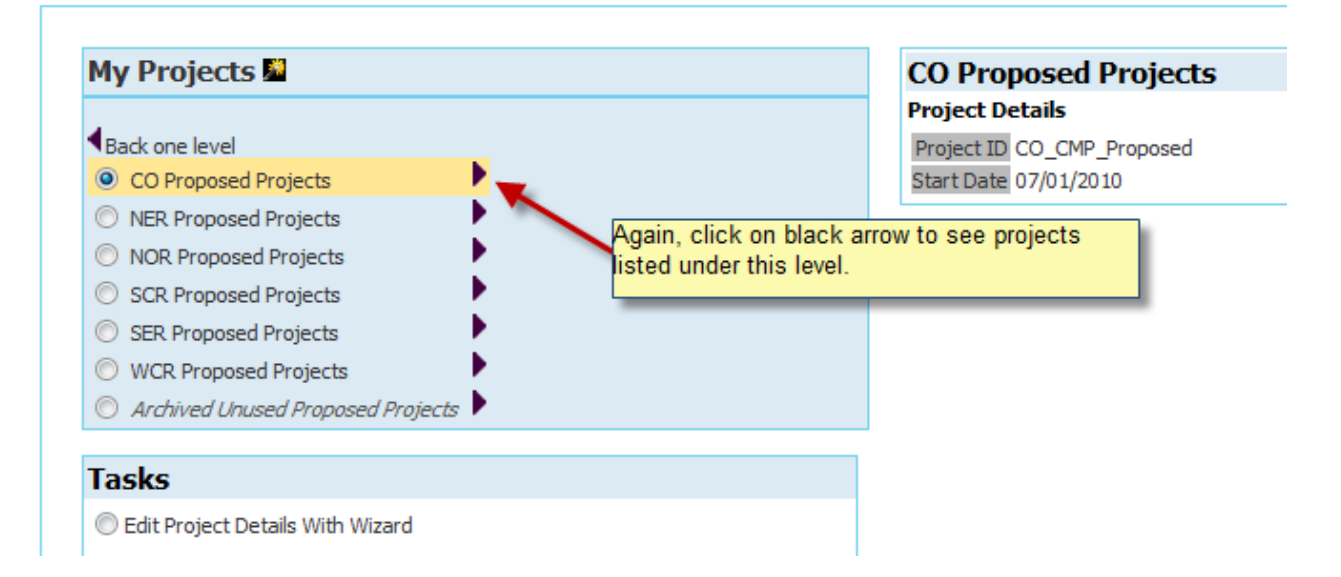

# Surface Water Integrated Monito

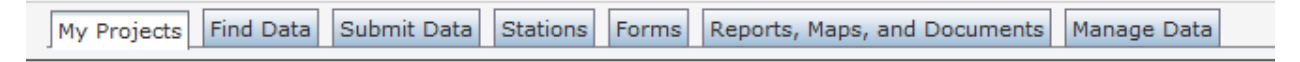

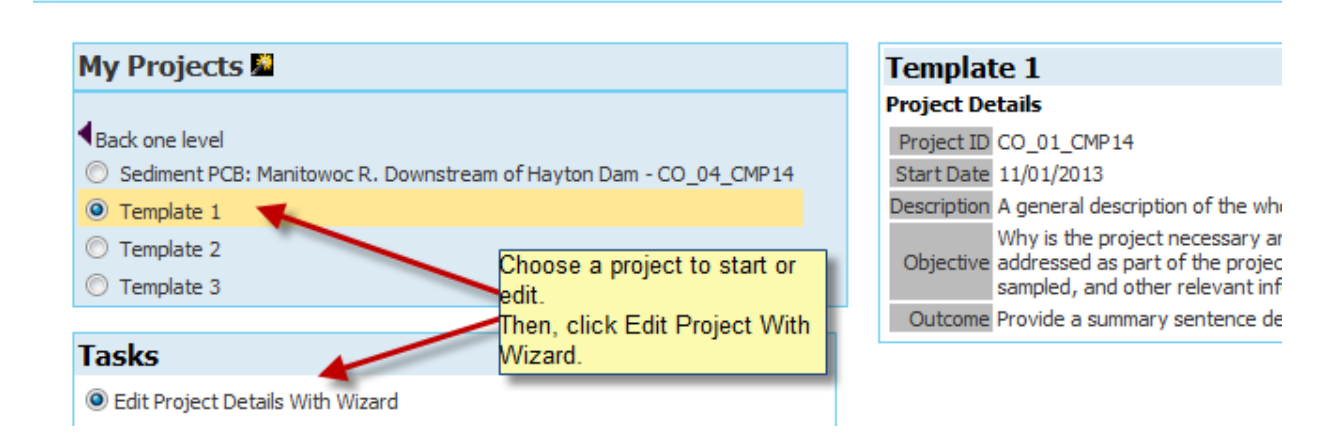

### Surface Water Integrated Monitoring System (SWIMS)

| Project Info Who Actions Monito               | oring Resources of Interest Assessments Documents Project Status Budget Review Exit Wizard                                                                                           |
|-----------------------------------------------|----------------------------------------------------------------------------------------------------|
| Project: Template 1                           | You will work your way through the green tabs at the top, filling in all necessary information in each tab, and then hitting Save or Save and Next before moving on to the next tab. |
| General Project Information                   | f you bit Save and Next, you will automatically be taken to the next tab. Sometimes                                                                                                  |
| Go to Parent Project                          | however, this might mean you'll miss an important step. Read more for information on this                                                                                            |
| Save Save and Next                            | pelow.                                                                                                    |
| Fields denoted with an asterisk (*) are REQUI | RED.                                                                                                    |

ID SYSTEM GENERATED

| Project Info                                                                                             | Who Actions                                                                                                    | Monitoring                                                                                                    | Resour                                                                         | ces of Interest                                                 | Assessm |  |  |  |
|----------------------------------------------------------------------------------------------------|----------------------------------------------------------------------------------------------------|----------------------------------------------------------------------------------------------------|--------------------------------------------------------------------------------|-----------------------------------------------------------------|---------|--|--|--|
| Project: Temp                                                                                            | plate 1                                                                                                    |                                                                                                    |                                                                                |                                                                 |         |  |  |  |
|                                                                                                    | Fil                                                                                                    | l in all highlig                                                                                                    | hted area                                                                      | as.                                                             |         |  |  |  |
| General Project Information When finished, remember to click Save and                                    |                                                                                                    |                                                                                                    |                                                                                |                                                                 |         |  |  |  |
| Go to Parent Project Next, or you will lose all your work.                                               |                                                                                                    |                                                                                                    |                                                                                |                                                                 |         |  |  |  |
| Save Save and Next want to type and edit them in a Word document first, and then copy and paste them in. |                                                                                                    |                                                                                                    |                                                                                |                                                                 |         |  |  |  |
| Fields denoted w                                                                                         | ith an asterisk (*) a<br>SYSTEM GENERATEI                                                                                                   | re REQUIRED.                                                                                                    |                                                                                |                                                                 |         |  |  |  |
| Project Name*                                                                                            | Template 1                                                                                                    |                                                                                                    |                                                                                |                                                                 | *       |  |  |  |
| Project Id*                                                                                              | CO_01_CMP14                                                                                                    |                                                                                                    |                                                                                | Leave these a                                                   | is is.  |  |  |  |
| Project Type*                                                                                            | Competitive Project                                                                                                    | S                                                                                                    | -                                                                              | until you wor                                                   | k with  |  |  |  |
| Project Subtype                                                                                          | Undetermined                                                                                                    |                                                                                                    | -                                                                              | the SWIMS                                                       |         |  |  |  |
| Project Status                                                                                           | Proposed                                                                                                    | <b>•</b>                                                                                                    |                                                                                | coordinator.                                                    |         |  |  |  |
| Start Date                                                                                               | 11/01/2013                                                                                                    | Sele                                                                                                    | ect Date                                                                       |                                                                 |         |  |  |  |
| End Date                                                                                                 | 12/31/2099                                                                                                    | Sele                                                                                                    | ect Date                                                                       |                                                                 |         |  |  |  |
| Activity Code                                                                                            |                                                                                                    | L                                                                                                    | ookup Acti                                                                     | ivity Code                                                      |         |  |  |  |
| Purpose                                                                                                  | A general descripti<br>how for the project                                                                                                  | on of the who,<br>t.<br>Fill this in.                                                                                                    | what, whe                                                                      | n, where, and                                                   | *       |  |  |  |
|                                                                                                    |                                                                                                    |                                                                                                    |                                                                                |                                                                 | -       |  |  |  |
| Project Objective                                                                                        | Why is the project in<br>question is to be act<br>information for the<br>project. In providing<br>sampling locations,<br>sampled, and other | necessary and<br>deressed? Desisites to be addr<br>sites to be addr<br>this information<br>the WBIC of the<br>relevant inform<br>Fill this in. | what mana<br>cribe the s<br>essed as p<br>n, include t<br>e water bo<br>ation. | agement<br>pecific<br>part of the<br>he number of<br>dies to be | *       |  |  |  |
|                                                                                                    |                                                                                                    |                                                                                                    |                                                                                |                                                                 | -       |  |  |  |
|                                                                                                    | Provide a summary<br>Identify project deli                                                                                                  | sentence desc<br>verables.                                                                                                    | ribing the p                                                                   | project outcome.                                                | ^       |  |  |  |
| Project Outcome                                                                                          |                                                                                                    | Fill this in.                                                                                                    | I                                                                              |                                                                 |         |  |  |  |

| Study Design       |                                      | * |
|--------------------|--------------------------------------|---|
| QA Measures        |                                      | * |
| Comments           | Is this a New or Continuing project? | * |
| Public Description | IGNORE THIS BOX.                     | * |

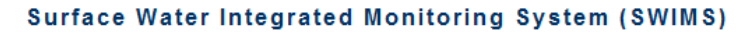

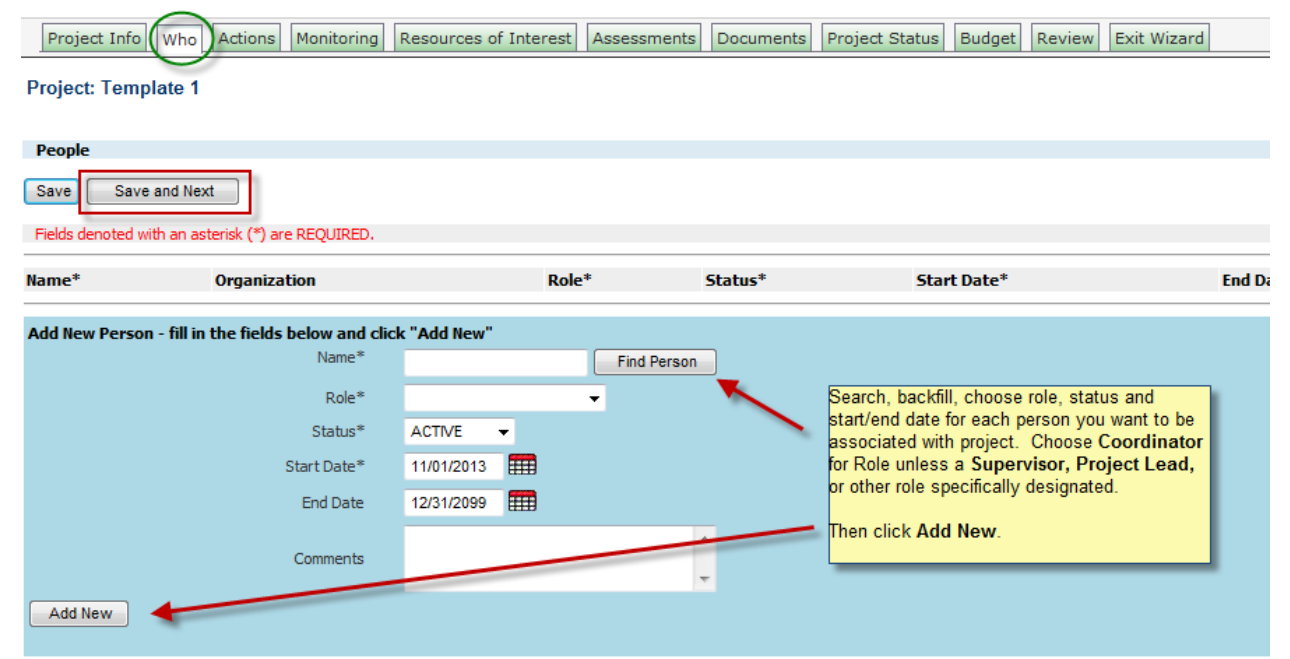

| 🖉 Query People - Windows Internet Explorer                                                                                                    |                                                                                                    |                                                                               |                        |
|----------------------------------------------------------------------------------------------------|----------------------------------------------------------------------------------------------------|-------------------------------------------------------------------------------|------------------------|
| Wisconsin De                                                                                                    | partment of Natural Resour                                                                                           | ces 🔒                                                                         |                        |
| Surface W                                                                                                    | ater Integrated Monitoring<br>System (SWIMS)<br>tations Forms Reports, Maps, and Docum                               | Welcome PERSON, RUTH<br>A   Updates   Help  <br>Log Off<br>ents   Manage Data | ome to SWIMS 🚆 Welcome |
| Home -> Query People                                                                                                    |                                                                                                    | E                                                                             | Il Resources           |
| Search Type Advanced Search Last Name Person First Name Volunteer Id Salutation Line 2 Email Status Code Role Start Date End Date Official Waterbody Name WBIC | Type in a name, or partial name,<br>and hit Enter, or click Submit<br>Query at the bottom of this pop-<br>up window. |                                                                               | System (SWIMS)         |
| Station ID                                                                                                    | III                                                                                                    |                                                                               |                        |
| Start Data*                                                                                                    | 11/01/2013                                                                                                    | ₹ <u>₩</u> • Q <b>1</b> 00% •                                                 |                        |
| End Date                                                                                                    | 12/31/2099                                                                                                    |                                                                               |                        |
| Comments Add New                                                                                                    | ¢.                                                                                                    |                                                                               |                        |

| 🏉 Welco  | ome to SWIMS -                        | Windows Int      | ernet Explore                          | er                                         |                                            |                   | l                                      |                                        | × |                                |
|----------|---------------------------------------|------------------|----------------------------------------|--------------------------------------------|--------------------------------------------|-------------------|----------------------------------------|----------------------------------------|---|--------------------------------|
|          | ١                                     | Niscon           | sin Dep                                | artme                                      | ent of Natu                                | ıral Resour       | ces                                    |                                        | Ĥ |                                |
| My P     | rojects Find D                        | Sur<br>Pata Subm | face Wa                                | ater la<br>Syste                           | ntegrated I<br>m (SWIMS)<br>Forms Reports, | Monitoring        | Welcome PE<br>A   Upda<br>nents Manage | RSON, RUTH<br>ates   Help  <br>Log Off | f | ome to SWIMS 🧌 Welcome         |
| New Sear | 'ch                                   |                  |                                        |                                            |                                            |                   |                                        | Ade                                    | 0 |                                |
| Show 1   | 0 • entries<br>Name                   | Collector        | Salutation                             | Title                                      | Organization<br>Name                       | Email             | Status                                 | Updated                                | = | II Resources<br>System (SWIMS) |
| ¢۵       | Crystal/Person<br>Lake<br>Association | s<br>103360      |                                        |                                            | Crystal/Persons<br>Lake<br>Association     |                   | ACTIVE                                 | 06/20/2012                             |   | t Review Exit Wizard           |
| O P      | Person, Carol                         | 110897           | Eau Claire<br>Lakes                    |                                            |                                            |                   | ACTIVE                                 | 06/04/2013                             |   |                                |
| ¢٥       | Person, Kurt                          | 91720            | Lake<br>Ellwood,<br>Florence<br>County |                                            |                                            |                   | ACTIVE                                 | 04/20/2011                             |   |                                |
| O P      | Person, Ruth                          | 100297           | ,                                      |                                            |                                            |                   | INACTIV                                | E 05/07/2012                           |   |                                |
| Selec    | ct and Return                         | 10               |                                        | Water<br>Resource<br>Managem<br>Specialist | s Wisconsin DNR<br>ient                    | Ruth.Person@Wisco | nsin.gov ACTIVE                        | 04/18/2013                             |   |                                |
| Showing  | 1 to 5 of 5 entries                   | Back             | fill chosen r<br>arrow.                | ame by                                     | clicking on                                | First             | Previous 1                             | Next Last                              |   |                                |
| •        |                                       | _                |                                        |                                            |                                            |                   |                                        |                                        | - |                                |
|          |                                       |                  |                                        | 🗣 L                                        | ocal intranet   Prot                       | ected Mode: Off   | - e                                    | 🔍 100%                                 | • |                                |
|          | _                                     | St               | art Date*                              | 11/01/2                                    | 013                                        | _                 | _                                      | _                                      | - |                                |
|          |                                       |                  | End Date                               | 12/31/2                                    | 099                                        |                   |                                        |                                        |   |                                |
|          |                                       | c                | Comments                               |                                            |                                            | *                 |                                        |                                        |   |                                |
| Add      | New                                   |                  |                                        |                                            |                                            |                   |                                        |                                        |   |                                |

# Surface Water Integrated Mo

| Project Info        | Who Actions        | Monitoring     | Resources o  | f Interest | Assessments | Documents | Project St |
|---------------------|--------------------|----------------|--------------|------------|-------------|-----------|------------|
| Project: Templa     | te 1               |                |              |            |             |           |            |
|                     |                    | 2              |              |            |             |           |            |
| People              |                    | _              |              |            |             |           |            |
| Save Save an        | nd Next            |                |              |            |             |           |            |
| Fields denoted with | an asterisk (*) ar | e REQUIRED.    |              |            |             |           |            |
| Name*               | Organiza           | tion           |              | Role       | *           | Status*   |            |
| Add New Person -    | fill in the fields | below and clic | ck "Add New" |            |             |           |            |
|                     |                    | Name*          | Person, Ruth | 1          | Find Person |           |            |
|                     |                    | Role*          | COORDINAT    | OR         | -           |           |            |
|                     |                    | Status*        | ACTIVE       | •          |             |           |            |
|                     |                    | Start Date*    | 01/08/2014   |            |             |           |            |
|                     |                    | End Date       | 12/31/2099   |            |             |           |            |
|                     |                    |                |              |            |             | •         |            |
|                     |                    | Comments       |              |            |             | -         |            |
| Add New             | 1                  | 1              |              |            |             |           |            |

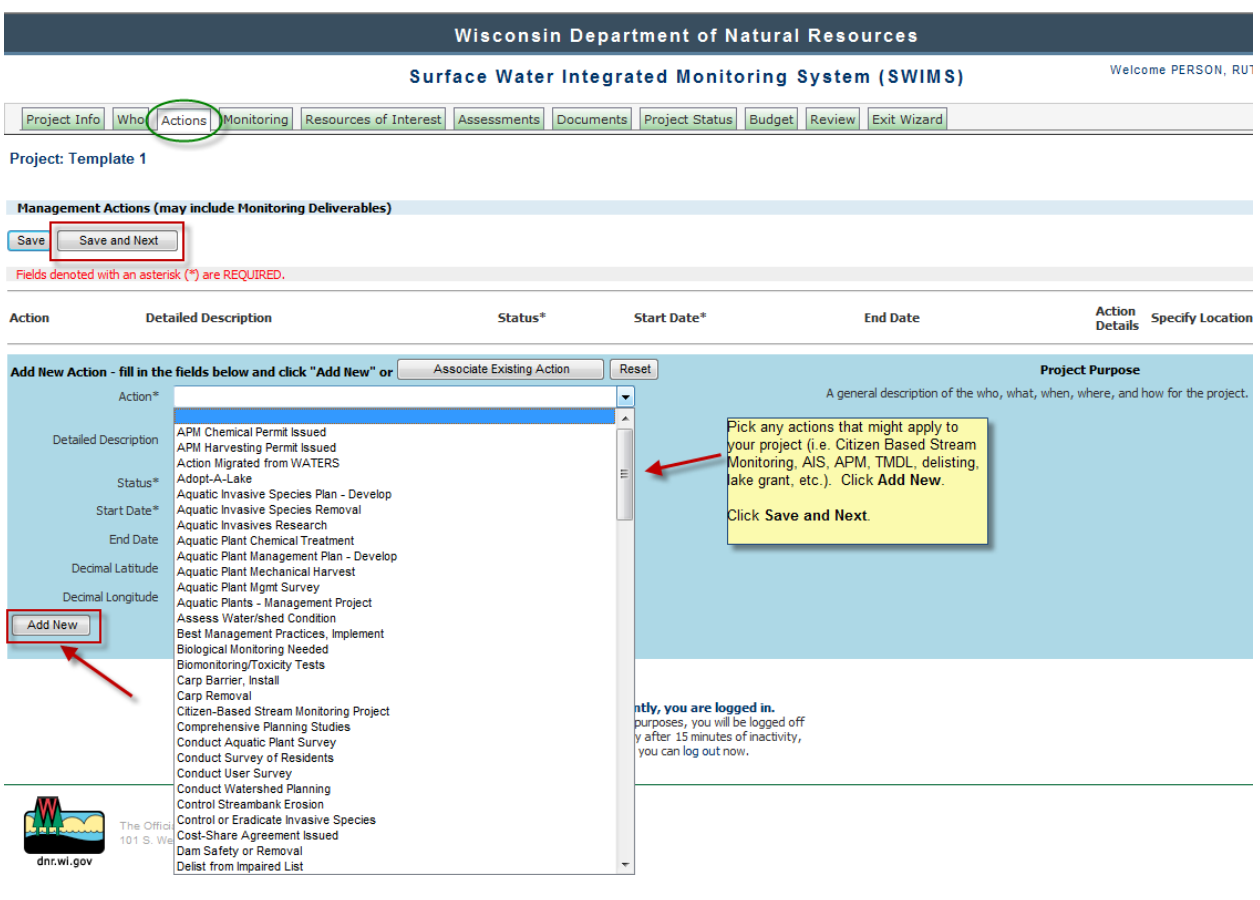

Project Info Who Actions Monitoring Resources of Interest Assessments Documents Project Status Budget Review Exit Wizard

### Project: Template 1

| Monitoring Stations                                                                                                    |               |                                                                                                    |                                                                                                    |          |
|----------------------------------------------------------------------------------------------------|---------------|----------------------------------------------------------------------------------------------------|----------------------------------------------------------------------------------------------------|----------|
| Stations   Methods   Equipment   Parar                                                                                                    | meters        | I Lab Accoun                                                                                                    | Codes   Fieldwork Events   Generate Labslips                                                                 |          |
| Save Save and Next                                                                                                    | ſ             | 🏉 Query Mo                                                                                                    | nitoring Stations - Windows Internet Explorer                                                                | x        |
| Fields denoted with an asterisk (*) are REQUIRED.                                                                                                    | -             |                                                                                                    | Wisconsin Department of Natural Resources                                                                    | -        |
| Station ID Name                                                                                                    | 9             |                                                                                                    |                                                                                                    |          |
| Associate New                                                                                                    | 1             |                                                                                                    | Surface Water Integrated Monitoring<br>System (SWIMS)                                                        | н<br>ff  |
|                                                                                                    |               | My Proje                                                                                                    | ts Find Data Submit Data Stations Forms Reports, Maps, and Documents Manage Data                             |          |
| Enter your SWIMS stations (the sites<br>where you will be sampling) if you know<br>them. If your sites are to be determined<br>(TBD) please state this in your proposal<br>on the <b>Project Info</b> tab. You may have<br>to create stations. If you need<br>assistance with that contact the<br>SWIMS coordinator. Hit <b>Save and</b><br><b>Next</b> . | Wisoc<br>7921 | Home -> Q<br>Submit Qu<br>Search Type<br>Station ID<br>Station<br>Name<br>Station Type<br>Station<br>Status<br>WBIC<br>Official<br>Waterbody<br>Name<br>County<br>Watershed<br>GMU | uery Monitoring Stations<br>ery Reset<br>Advanced Search  Advanced Search  Search WaterBody Search WaterBody |          |
|                                                                                                    |               |                                                                                                    | 💊 Local intranet   Protected Mode: Off 🛛 🖓 💌 👻 100%                                                          | <b>-</b> |
|                                                                                                    |               |                                                                                                    |                                                                                                    |          |

### Surface Water Integ

| Project Info Who Actions M                                                                                                    | onitoring                                                                                                    | Resources of Inte                                                                                                    | erest A                         | ssessments                                               | Docume               |
|----------------------------------------------------------------------------------------------------|----------------------------------------------------------------------------------------------------|----------------------------------------------------------------------------------------------------|---------------------------------|----------------------------------------------------------|----------------------|
| Project: Template 1                                                                                                    |                                                                                                    |                                                                                                    |                                 |                                                          |                      |
| Forms Stations Forms   Methods   Equipme Next Fields denoted with an asterisk (*) are Ri                                                                                                    | nt   Paramete<br>Choose<br>this pro<br>EQUIR                                                                                                    | ers   Lab Account C<br>e any applicable<br>oject from the dro                                                                      | Codes   F<br>Forms y<br>op-down | Fieldwork Event<br>you'll use in<br>. Click <b>Next.</b> | s   Genera           |
| Form Code                                                                                                    |                                                                                                    | Form Name                                                                                                    |                                 |                                                          |                      |
| Associate New                                                                                                    |                                                                                                    |                                                                                                    |                                 |                                                          |                      |
|                                                                                                    |                                                                                                    |                                                                                                    | -                               |                                                          |                      |
|                                                                                                    |                                                                                                    |                                                                                                    |                                 | 1                                                        |                      |
| AIS Early Detection Monitoring - Veliger T<br>AIS Early Detection Monitoring - Veliger T<br>AIS Early Detection Monitoring - Veliger T<br>AIS Early Detection Monitoring - Waterflee<br>AIS Early Detection Monitoring - Waterflee<br>AIS Early Detection Monitoring - Waterflee<br>AIS Early Detection Monitoring Form (R 06<br>Aesthetics Monitoring G& FR (short)<br>Angler Survey<br>Aquatic Invasive Animal Incident Report (I<br>Aquatic Invasive Animal Incident Report (R<br>Aquatic Invasive Plant Incident Report (R<br>Aquatic Invasive Plant Incident Report (R<br>Aquatic Invasive Plant Incident Report (R<br>Aquatic Invasive Plant Incident Report (R<br>Aquatic Invasive Plant Incident Report (R<br>Aquatic Invasive Sarly Detection Monitor<br>Aquatic Invasives Early Detection Monitor<br>Aquatic Invasives Early Detection Monitor<br>Aquatic Invasives Early Detection Monitor<br>Aquatic Invasives Early Detection Monitor<br>Aquatic Invasives Early Detection Monitor<br>Aquatic Invasives Early Detection Monitor | 500 S<br>500 S<br>500 S<br>1 Tows<br>1 Tows<br>1 | 2<br>(Site 1)<br>2 (Site 10)<br>2 (Site 11)                                                                                        |                                 | esouroes<br>1921 - 608.266.                              | C<br>For se<br>autom |
| Aquatic Invasives Early Detection Monitor<br>Aquatic Invasives Early Detection Monitor<br>Aquatic Invasives Early Detection Monitor<br>Aquatic Invasives Early Detection Monitor<br>Aquatic Invasives Early Detection Monitor<br>Aquatic Invasives Early Detection Monitor<br>Aquatic Invasives Early Detection Monitor<br>Aquatic Invasives Early Detection Monitor<br>Aquatic Invasives Early Detection Monitor                                                                                                    | ing 2011-2012<br>ing 2011-2012<br>ing 2011-2012<br>ing 2011-2012<br>ing 2011-2012<br>ing 2011-2012<br>ing 2011-2012<br>ing 2011-2012                                                                                                    | 2 (Site 13)<br>2 (Site 13)<br>2 (Site 15)<br>2 (Site 15)<br>2 (Site 16)<br>2 (Site 17)<br>2 (Site 18)<br>2 (Site 19)<br>2 (Site 2) |                                 |                                                          |                      |

| Project Info Who Actions Monitoring R                                                                                                    | esources of Interest Assessments Documents Project Stat               |
|----------------------------------------------------------------------------------------------------|-----------------------------------------------------------------------|
| Project: Template 1                                                                                                    |                                                                       |
| Methods<br>Stations   Forms Methods   Equipment   Paramete                                                                                                    | rs   Lab Account Codes   Fieldwork Events   Generate Labslips         |
| Next<br>Fields denoted with an asterisk (*) are REQUIRED.                                                                                                    | Choose appropriate Methods from drop-down,<br>and click <b>Next</b> . |
| Method Code                                                                                                    | Description                                                           |
| Associate New                                                                                                    |                                                                       |
| Citizen Lake Monitoring - Secchi, Color, Clarity, Perceptio<br>2011 LoonWatch Protocol<br>Clean Boats, Clean Waters - Boat Inspections<br>Aquatic Invasive Species Monitoring Procedures (2011)<br>Citizen Lake Monitoring - 6 th integrated sampler<br>Baseline Monitoring of Aquatic Plants in Wisconsin 2010<br>Citizen Lake Monitoring - Temperature/D.O. Meter<br>Loon Band observations and weekly lake surveys - 201<br>Citizen Lake Monitoring - Van Dorn Sampler<br>CBSM Tier 3 Field Methods for Stream Monitoring<br>1001.2 Benthic Invertebrate - Hand Collections<br>1001.3 Benthic Invertebrate - Perrame Net<br>1001.4 Benthic Invertebrate - Sediment Grabs (Dredges)<br>1001.5 Benthic Invertebrate - Seiving Devices<br>1001.7 Benthic Invertebrate - References<br>1003.1 Periphyton Sampling and Analysis<br>101.1 Kemmerer<br>101.2 Heavy Metals - Method for Clean Sampling<br>2004 Use Designation Protocols<br>203.1 Collection of Samples for Bioassay<br>501.1 Soli Sampling<br>601.1 Stediment Core Composite (1)<br>701.5 Sediment Core Composite (3)<br>701.5 Sediment Grab Composite (1)<br>701.5 Sediment Grab Composite (1)<br>701.5 Sediment Grab Composite (1)<br>701.5 Sediment Grab Composite (1)<br>701.5 Sediment Grab Composite (2) | n, Lake Level - 1986-present                                          |

| Project Info Wh                | o Actions Monitoring R        | esources of Interest Ass                                                            | essments Docu                                     | ments Proj       |
|--------------------------------|-------------------------------|-------------------------------------------------------------------------------------|---------------------------------------------------|------------------|
| Project: Template              | 1                             |                                                                                     |                                                   |                  |
| Lab Account Codes              |                               |                                                                                     |                                                   |                  |
| Stations   Forms   Me          | ethods   Equipment   Paramete | rs Lab Account Codes Field                                                          | dwork Events   Gene                               | erate Labslips   |
| Next<br>Fields denoted with an | asterisk (*) are REQUIRED.    | ou have already worked wi<br>ordinator and Ron Arneson<br>count code you have permi | th the SWIMS<br>on what lab<br>ission to use, you |                  |
| Account Code                   | Account Desc                  | Start Date                                                                          | End Date                                          |                  |
| WT943                          | Proposed Projects             | 12/16/2010                                                                          | 01/31/2014                                        |                  |
| Associate New                  |                               |                                                                                     |                                                   |                  |
| Account                        |                               |                                                                                     | •                                                 |                  |
| Start Date                     |                               |                                                                                     |                                                   |                  |
| Start Date                     | 31517, NANO-SILVER PRO        | JECT                                                                                |                                                   |                  |
| End Date                       | 31668, SPILLS                 | 0.0000000                                                                           |                                                   |                  |
|                                | 32912, COMPLIANCE AT AI       | R SOURCES                                                                           | =                                                 |                  |
| Add This Account               | 370080, AIR BULK ASBEST       | MONITORING                                                                          |                                                   |                  |
|                                | 370087, OKDAN AIR TOXIC       | ASSESSMENT MONITORING                                                               |                                                   |                  |
|                                | 370089, HORICON AIR TOX       | IC SITE                                                                             |                                                   |                  |
|                                | 7737, FACILITIES & LAND(L     | EAD & ASBES                                                                         |                                                   |                  |
|                                | AM095, AIR TSP DATA           |                                                                                     |                                                   | Commentation of  |
|                                | AM119, EXTRA MARK ALL         | EN QC SAMPLES                                                                       |                                                   | Currently, )     |
|                                | AM155, PM2.5 MONITORING       | 3                                                                                   | ·<br>r                                            | omatically after |
|                                | AM156, HI-VOL FILTERS AI      | ND PM10                                                                             |                                                   | or you ci        |
|                                | AM157, URBAN AIR TOXIC        | MONITORING                                                                          |                                                   |                  |
|                                | AM158, PHOTOCHEMICAL          | ASSESSMENT MONITORING                                                               | -                                                 |                  |
| ATATA                          | AM159, HORICON AIR TOX        | C SHE<br>SPECIES (DI ANNINO ODANT)                                                  |                                                   |                  |
|                                | ASUTT, AQUATIC INVASIV        | E SPECIES (PLANNING GRANT)                                                          |                                                   |                  |
| 101                            | S WAZOO1 TRIAZINE IMMUNO      |                                                                                     |                                                   |                  |
|                                | AZOO1 TRIAZINE IMMUNO         | PP                                                                                  |                                                   |                  |
| dnr.wi.gov                     | CF016, LAKE PROTECTION        | S GRANTS                                                                            |                                                   |                  |
|                                | CG008, BOHNERS LAKE SA        | AN. DISTRICT                                                                        |                                                   |                  |
|                                | CO009, LOCAL HEALTH DE        | PARTMENTS                                                                           |                                                   |                  |
|                                | CWD001, CHRONIC WASTI         | NG DISEASE SAMPLE                                                                   |                                                   |                  |
|                                | DG018, WATER SUPPLY PL        | JBLIC BASIC                                                                         |                                                   |                  |
|                                | DG039, SDWA NON-VOCS          |                                                                                     |                                                   |                  |
|                                | DG062, PRIVATE WATER S        | UPPLY SAMPLES                                                                       |                                                   |                  |
|                                | DG063, HOLLOW FIBER FIL       | TERING METHOD DEVELOPMEN                                                            | π                                                 |                  |
|                                | DH060, DHS ENV ANALYS         | S TOXICS GRANT                                                                      |                                                   |                  |
|                                | DH074, HARMFUL ALGAL          | BLOOMS                                                                              | <b>T</b>                                          |                  |

Taken from: \\central\storet\_proj\SWIMS\_Training\ProjectWizard\from W drive\_Lab Account Code Procedures.doc

# Getting lab account codes (to make labslips) for projects with State Lab of Hygiene analysis

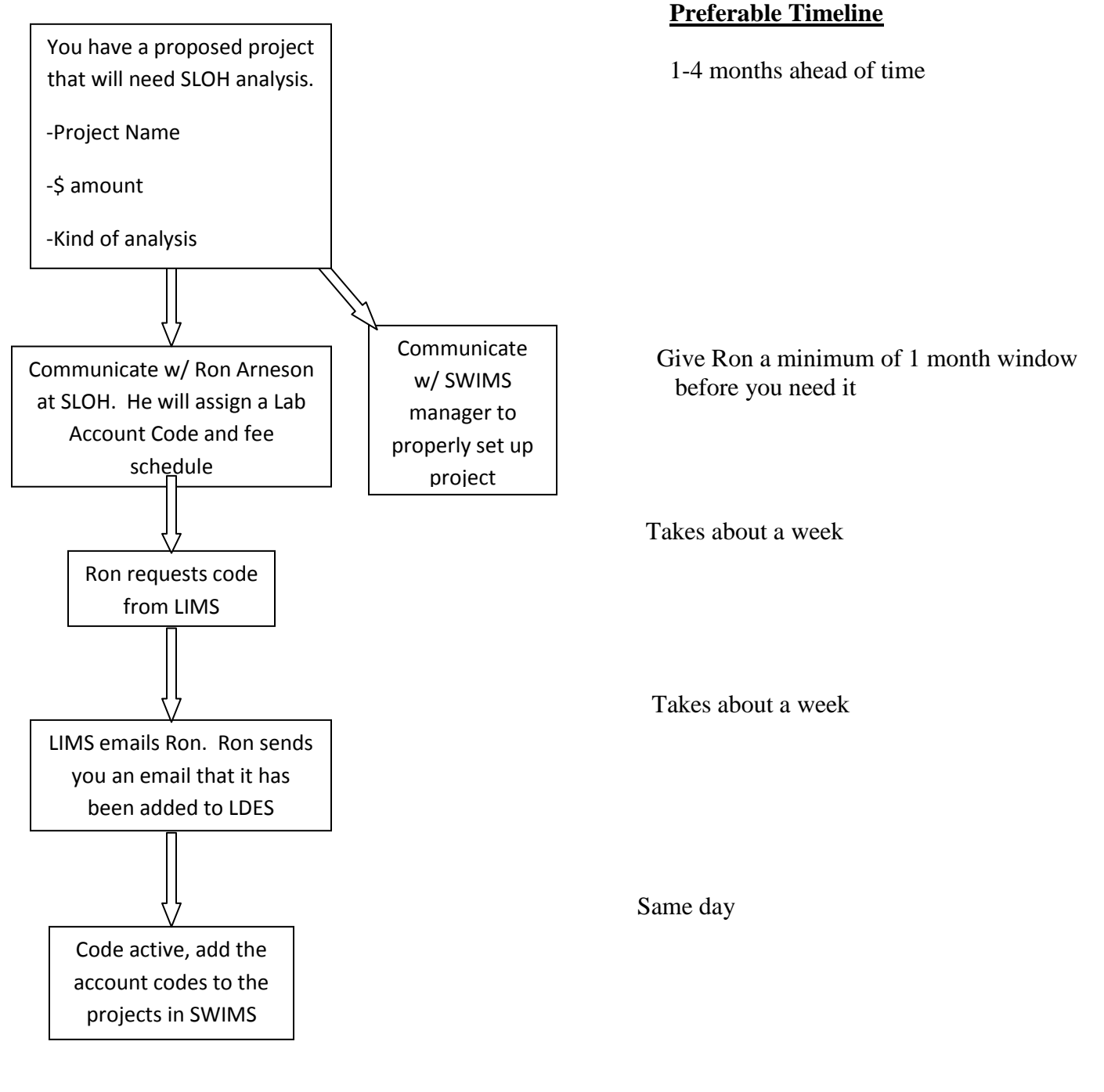

Lab Account Procedure:

- Communicate with Ron Arneson early on, even before project approval if you know it is going to eventually be approved.
- Ron requests the account through LIMS.

"Lynn: Please setup a new account on LIMS for the following.

Title: NC STRATIFIED SITES Department: Inorganic Total: BA0 \$4000 Fee Schedule: 1 Account Code: WT146 Data: No USGS Start Date: Now End Date: 12/31/2011"

- Ron sends us an email that it has been added to LDES "It has been added to LDES."
- Now add the new lab account codes to the projects in SWIMS
- If it is a 'rush' and labslips need to be generated very soon, email Brian Tinberg and have him refresh SWIMS

Hints:

1. If you've generated scheduled labslips with the wrong lab account code or no lab account code, we just need to reprint them (NOT regenerate them!). Project Details → Labslips → Change code in each labslip and type 'Reprint' in Field ID so that the biologist knows to reprint those.

| Project Info Who Actions Monitoring        | Resources of Interest Assessments Documents Project Status Budget Review Exit Wizard      |     |
|--------------------------------------------|-------------------------------------------------------------------------------------------|-----|
| Project: Template 1                        |                                                                                           |     |
|                                            | 🖉 Query Resources of Interest (ROIs) - Windows Internet Explorer                          | X . |
| Project Resources of Interest              | Wisconsin Department of Natural Resources                                                 | ĥ   |
| Next                                       | Surface Water Integrated Monitoring<br>System (SWIMS)<br>Log Off                          |     |
| ROI Code Name Description                  | My Projects Find Data Submit Data Stations Forms Reports, Maps, and Documents Manage Data |     |
| Associate a Pasource of Interest           | Hama > Quant Decourses of Tetranet (DQTe)                                                 | -   |
| Associate a Resource of Interest           | ROI Code                                                                                  |     |
| Click Associate a Resource of              | ROI Name                                                                                  | =   |
| Interest.<br>Enter any that are applicable | Project ID<br>(Grant #)                                                                   |     |
| Click Submit.                              | Status                                                                                    |     |
| Click Next.                                | Subtype                                                                                   |     |
| ATATA                                      | WBIC                                                                                      |     |
| The Official Internet site for the V       | Official                                                                                  |     |
| dnr.wi.gov                                 | Name                                                                                      |     |
|                                            | County                                                                                    |     |
|                                            | GMU                                                                                       |     |
|                                            | WMU                                                                                       |     |
|                                            | Submit Reset                                                                              |     |
|                                            |                                                                                           |     |
|                                            | ( ))                                                                                      | Ŧ   |
|                                            | 🕵 Local intranet   Protected Mode: Off 🛛 🦓 🔻 🍕 100% 💌                                     |     |
|                                            | 4                                                                                         |     |

### Surface Water Integrat

| Project Info Who Act                                                                                  | ions Monitoring                                           | Resources of Interes                                                                                                    | Assessments                                                                                | Documents                                     |
|----------------------------------------------------------------------------------------------------|-----------------------------------------------------------|----------------------------------------------------------------------------------------------------|--------------------------------------------------------------------------------------------|-----------------------------------------------|
| Project: Template 1                                                                                   | These are inso<br>you enter into                          | erted automatically de<br>vour proiect. This fie                                                                           | pending on the St                                                                          | tation                                        |
| WATERS Assessment Units                                                                               | s [                                                       | ,                                                                                                    |                                                                                            |                                               |
| Next                                                                                                  |                                                           |                                                                                                    |                                                                                            |                                               |
| Assessment Wizard                                                                                     |                                                           | WBIC                                                                                                    | Segmen                                                                                     | t                                             |
| Project Info Who Action                                                                               | s Monitoring Reso                                         | ources of Interest Asses                                                                                                   | sments Documents                                                                           | s Project Stat                                |
| Project: Template 1                                                                                   |                                                           |                                                                                                    |                                                                                            | _                                             |
| Project Documents Next Fields denoted with an asterisk (*                                             | ) are REQUIRED.                                           |                                                                                                    |                                                                                            |                                               |
| Title Comments                                                                                        | Date Publish                                              | ned Date Linko                                                                                                    | ed to Project                                                                              |                                               |
| Add New Document - fill in th<br>Associate Existing Docum<br>ID*<br>Document Title (*)<br>Author Name | e fields below and clic<br>nent Reset<br>SYSTEM GENERATED | Click Associate<br>Attach any map<br>documents if yo<br>project. Later, t<br>final report.<br>Click Add New<br>Click Next. | Existing Documer<br>s, methods, or other<br>u have them at the s<br>this is where you will | nt.<br>r relevant<br>start of the<br>attach a |
| Published Date                                                                                        |                                                           |                                                                                                    |                                                                                            |                                               |
| Upload File                                                                                           |                                                           | Browse or URL                                                                                                    |                                                                                            |                                               |
| Description<br>Comments for Document/Project                                                          |                                                           | ▲<br>▼<br>▲                                                                                                    |                                                                                            |                                               |
| Descriptors<br>Interested Parties<br>Add New                                                          | Add Document D<br>Add Interested Par                      | escriptor thy                                                                                                    |                                                                                            |                                               |

Use this each time you go into the project with updates (quarterly, proposal for continuing a project in a new fiscal year, etc.).

| Project Info Who Actions Monitorin                                                     | Resources of Interest Assessments Documents Project Status Budg                                                                                                    |
|----------------------------------------------------------------------------------------|----------------------------------------------------------------------------------------------------|
| Project: Template 1                                                                    | Project status should be updated whenever the project is updated.<br>Become familiar with this tab.                                                                                                    |
| Overall Project Status Overall Project Status Project Status Detail Save Save and Next | Add a Status Date.<br>Select a Project Status from the dropdown.<br>Add a Comment on the project status - what stage the project is in,<br>what is still needed, estimated completion, etc.<br>Click Add New.<br>Click Save and Next. |
| Date Reported By                                                                       | Project Status Comments                                                                                                    |

| Report New Project Status - fill in | Report New Project Status - fill in the fields below and click "Add New"                                                                                    |        |  |  |  |  |
|-------------------------------------|----------------------------------------------------------------------------------------------------|--------|--|--|--|--|
| Fields denoted with an asterisk (   | *) are REQUIRED.                                                                                                    |        |  |  |  |  |
| Status Date*                        | 09/12/2014                                                                                                    |        |  |  |  |  |
| Project Status*                     | Bragrada: 0.25% Camplete                                                                                                    |        |  |  |  |  |
| Comments                            | Progress: 52-50% Complete<br>Progress: 55-50% Complete<br>Progress: 75-100% Complete<br>Active<br>Application Completed<br>Application Received<br>Complete | ^      |  |  |  |  |
|                                     | Permit Issued<br>Proposed                                                                                                    | $\sim$ |  |  |  |  |
| Add New                             |                                                                                                    |        |  |  |  |  |

| Project Info Who Actions Monitoring                                                                                                    | Resources of Interest                                                                                                    | Assessments                                                                                   | Documents                                                                                                | Project Status Budget                                        |  |  |  |
|----------------------------------------------------------------------------------------------------|----------------------------------------------------------------------------------------------------|-----------------------------------------------------------------------------------------------|----------------------------------------------------------------------------------------------------|--------------------------------------------------------------|--|--|--|
| Project: Template 1 Project Status Detail Overall Project Status Detail Save Save and Next Answer Set: DEFAULT  Delete This An Question | Depending on the pr<br>they won't be here a<br>When questions are<br>If answers change (i<br>changes drastically)<br>Click <b>Save and Ney</b> | oject type the<br>t all.<br>present, ans:<br>he project is 6<br>you can Add<br>tt<br>Ne<br>An | se questions<br>wer all applic:<br>extended or c<br>New Answer<br>w Answer Set II<br>Add New Ans<br>swer | will change, or<br>able questions.<br>ontinued or<br>ir Set. |  |  |  |
| 1. Number of Sample Sites (Enter the station IDs if you know them).                                                                     |                                                                                                    |                                                                                               |                                                                                                    |                                                              |  |  |  |
| <ol> <li>Number of Sample Events (Indicate how many trip<br/>project).</li> </ol>                                                       | os into the field you anticipate                                                                                                    | for this                                                                                      |                                                                                                    | < >                                                          |  |  |  |
| 3. Proposed Dates for Sample Collection                                                                                                 |                                                                                                    |                                                                                               |                                                                                                    | $\hat{}$                                                     |  |  |  |
| 4. List applicable databases and who will enter data?                                                                                   | ,                                                                                                    |                                                                                               |                                                                                                    | < >                                                          |  |  |  |
| 5. Did you receive competitive projects funding in th                                                                                   | e previous year?                                                                                                    |                                                                                               | ~                                                                                                    |                                                              |  |  |  |
| 6. If yes to question 5, did you complete the projects including data entry and reports as necessary? If not, why not?                  |                                                                                                    |                                                                                               |                                                                                                    |                                                              |  |  |  |
| 7. Reviewer Notes: Identify questions or issues with                                                                                    | project (use during review pe                                                                                                    | riod)                                                                                         |                                                                                                    | $\widehat{}$                                                 |  |  |  |
| 8. Reviewer Decision: Is this project recommended f                                                                                     | or funding?                                                                                                    |                                                                                               | ~                                                                                                    |                                                              |  |  |  |

Save Save and Next

| Project Info Who Actions        | Monitoring Resources of Intere | est Assessments Documer | Project Status Budget Review |
|---------------------------------|--------------------------------|-------------------------|------------------------------|
| Project: Template 1             |                                |                         |                              |
| Project Budget(s)               |                                |                         |                              |
| Project Budgets Project Funding | 1                              |                         |                              |
| Create a budget                 | _                              |                         |                              |
|                                 |                                |                         |                              |

| Project Info Who Actions Monitoring R                                                                                   | esources of Interest Assessme | nts Documents | Projec |  |  |  |  |  |
|----------------------------------------------------------------------------------------------------|-------------------------------|---------------|--------|--|--|--|--|--|
| Enter a Budget description/title - make it descriptive and include year or a date range.<br>Enter a Start and End Date. |                               |               |        |  |  |  |  |  |
| Home ->Click Save and Return.<br>Fields denoted wherein database your required.                                         |                               |               |        |  |  |  |  |  |
| Budget Description*                                                                                                    | test                          |               |        |  |  |  |  |  |
| Start Date                                                                                                    | 01/01/2014                    |               |        |  |  |  |  |  |
| End Date 2                                                                                                    | 12/31/2014                    |               |        |  |  |  |  |  |
| Save and Return Cancel                                                                                                  |                               |               |        |  |  |  |  |  |

| Project Info Who Actions Monitoring Resources of Interest Assessments              | s Documents Project Status Budget Review Exit Wizard                                                                                                    |  |
|------------------------------------------------------------------------------------|----------------------------------------------------------------------------------------------------|--|
| Project: Template 1                                                                |                                                                                                    |  |
| Project Budget(s)                                                                  | Notice the title of your budget here, and make sure you have the correct budget clicked (if you have more than one budget).                                                                     |  |
| Select a Budget Create a budget Budget Description Start Date End Date Edit Delete | <ol> <li>Type in Quantity of each budget item.</li> <li>Where you're able, type in Unit Cost of each budget item (note:<br/>please be careful not to mix up quantity and unit cost).</li> </ol> |  |
| test     01/01/2014 12/31/2014 Edit                                                | 2) Click Update. Review your budget to ensure it is accurate.                                                                                                    |  |
| Update Next Enter Lab Costs                                                        | 3) If applicable, Click Enter Lab Costs.                                                                                                    |  |
| Budget Total Cost                                                                  |                                                                                                    |  |

| Code    | Description                   | Quantity | Units | Unit Cost (\$) | (\$)    | Comments/Notes                                   | Formula                                                                                       |
|---------|-------------------------------|----------|-------|----------------|---------|--------------------------------------------------|-----------------------------------------------------------------------------------------------|
| FTE     | FTE Hours                     | 30       | Hours | 0.00           | 0.00    |                                                  |                                                                                               |
| LTE SAL | LTE Salary                    | 100      | Hours | 13.00          | 1300.00 |                                                  |                                                                                               |
| LTE FR  | LTE Fringe                    | N/A      |       | N/A            | 321.10  |                                                  | {LTE SAL} * 0.247                                                                             |
| LTE IND | LTE Indirect                  | N/A      |       | N/A            | 262.13  |                                                  | ({LTE SAL} + {LTE FR}) * 0.1617                                                               |
| LTE TOT | LTE Total Cost                | N/A      |       | N/A            | 1883.23 |                                                  | {LTE SAL} + {LTE FR} + {LTE IND}                                                              |
| SUPPLY  | Supplies                      | 3        |       | 15.00          | 45.00   | shipping costs                                   |                                                                                               |
| EQUIP   | Equipment                     |          |       |                | 0.00    |                                                  |                                                                                               |
| MILEAGE | Mileage                       | 100      | Miles | 0.72           | 72.00   | 3 Trips to/from Site X.                          |                                                                                               |
| MEAL    | Meals                         |          | Meals | 9.00           | 0.00    |                                                  |                                                                                               |
| LODGE   | Lodging                       | 2        |       | 100.00         | 200.00  | 2 nights in hotel between field days at Far Site |                                                                                               |
| TRAVEL  | Travel Total                  | N/A      |       | N/A            | 272.00  |                                                  | {MILEAGE} + {MEAL} + {LODGE}                                                                  |
| BUG     | Bug Contracts                 |          |       |                | 0.00    |                                                  |                                                                                               |
| OTHER   | Other Contracts               |          |       |                | 0.00    |                                                  |                                                                                               |
| USGS    | USGS Costs                    |          |       |                | 0.00    |                                                  |                                                                                               |
| TOTAL   | Total Cost (excludes<br>SLOH) | N/A      |       | N/A            | 2200.23 |                                                  | $\label{eq:FTE} $$ + {LTE TOT} + {SUPPLY} + {TRAVEL} + {USGS} + {EQUIP} + {OTHER} + {BUG} $$$ |

SLOH Lab Costs: \$0.00

Total Budget Cost: \$2200.23 Download Budget to Excel

| Project Info Who Actions                                                          | Monitoring Resources of Interest Assessments Documents Project Status Budget Review Exit Wizard                                                                                    |   |
|-----------------------------------------------------------------------------------|----------------------------------------------------------------------------------------------------|---|
| Project Lab Costs                                                                 | 🥝 Query Lab Fees - Windows Internet Explorer                                                                                                    |   |
| Budget: test                                                                      | Wisconsin Department of Natural Resources                                                                                                    |   |
| Duugon tor                                                                        | Surface Water Integrated Monitoring Velcome PERSON, RUTH<br>A Updates   SWDV  <br>Bystem (SWIM S)                                                                                  |   |
| Update Save and Return                                                            | My Projects Find Data Submit Data Stations Forms Reports, Maps, and Documents Manage Data                                                                                          |   |
| Test Code Descr                                                                   |                                                                                                    |   |
| Total SLOH Cost: 0.00<br>Add New SLOH Cost<br>Download Project Lab Costs to Excel | Home → Query Lab Fees<br>Lab Account Code →<br>Test Code →<br>Test Code<br>Test Group<br>Submit Reset                                                                              |   |
| The Official Internet<br>101 S. Webster Stree                                     | Currently, you are logged in.<br>For security purposes, you will be logged off<br>automatcally after 15 minutes of inactivity,<br>or you can log out now.                          |   |
| anr.wi.gov                                                                        | The Official Internet site for the Wisconsin Department of Natural Resources<br>Int.wi.gov 101 S. Webster Street . PO Box 7821 . Madison, Wisconsin 53707-7821 . 608.266.2621<br>C | • |

| Project Info Who Actions            | Monitoring Re  | sources of Interest Assess  | ments Documents Proj              | ject Status Budget     | Review E           | kit Wizard                             |                   |
|-------------------------------------|----------------|-----------------------------|-----------------------------------|------------------------|--------------------|----------------------------------------|-------------------|
| Project Lab Costs                   | 🦉 Welcome to   | SWIMS - Windows Internet E  | xplorer                           |                        |                    |                                        | x                 |
| Budget: test                        |                | Wisconsin                   | Department of Na                  | atural Resourc         | es                 |                                        | ^                 |
|                                     |                | Surface                     | e Water Integrate<br>System (SWIM | d Monitoring<br>IS)    | Welcome<br>A   Upd | PERSON, RU<br>ates   SWD<br>Help   Log | JTH<br>V I<br>Off |
| Update Save and Return              | My Project     | s Find Data Submit Data     | Stations Forms Rep                | orts, Maps, and Docum  | nents Mana         | age Data                               |                   |
| Test Code Descr                     | Home -> La     | Fees                        |                                   |                        |                    |                                        | _                 |
|                                     | Lab Fees       | lices                       |                                   |                        |                    |                                        |                   |
| Total SLOH Cost: 0.00               |                |                             | Previous 1-25 of 6                | 2 Next Order By Test I | Description 🗸      | Search Sho                             | w All             |
| Add New SLOH Cost                   | Test Code      | Description                 |                                   | Test Group             | Unit Cost          | Fee Schedule                           | e#                |
| Download Project Lab Costs to Excel | GI530HOD       | DISS HYDRO & ORTHO PHOSPH   | IORUS                             | INORGANIC CHEMISTRY    | 15.15              | 5                                      |                   |
|                                     | € 1530HOD      | DISS HYDRO & ORTHO PHOSPH   | IORUS                             | INORGANIC CHEMISTRY    | 15.15              | 14                                     |                   |
|                                     | G1530HOD       | DISS HYDRO & ORTHO PHOSPH   | IORUS                             | INORGANIC CHEMISTRY    | 15.6               | 22                                     |                   |
|                                     | ● I530HOD      | DISS HYDRO & ORTHO PHOSPH   | IORUS                             | INORGANIC CHEMISTRY    | 17.54              | 43                                     |                   |
|                                     | G1530HOD       | DISS HYDRO & ORTHO PHOSPH   | IORUS                             | INORGANIC CHEMISTRY    | 10.75              | 19                                     |                   |
|                                     | G1530CLD       | DISS REACTIVE PHOSPHORUS    | AS P (ORTHO-P) (SM 4500PE)        | INORGANIC CHEMISTRY    | 16.67              | 14                                     |                   |
| Click the black and white ar        | row to select  | total phosphorus.           | ORTHO-P) (SM 4500PE)              | INORGANIC CHEMISTRY    | 15.15              | 5                                      |                   |
| Click Update.                       |                |                             | ORTHO-P) (SM 4500PE)              | INORGANIC CHEMISTRY    | 23                 | 43                                     |                   |
| Add as many more SLOH (             | State Lab of I | Hygiene) costs as need      | ed ORTHO-P) (SM 4500PE)           | INORGANIC CHEMISTRY    | 16.36              | 20                                     |                   |
| Then click Save and Retu            | rn             | .,g.e, eeele ae need        | ORTHO-P) (SM 4500PE)              | INORGANIC CHEMISTRY    | 11.19              | 19                                     |                   |
|                                     | 1000000        | DISS NEACHINE I HOSH IONOS  | ORTHO-P) (SM 4500PE)              | INORGANIC CHEMISTRY    | 15.6               | 22                                     |                   |
| dnr.wi.gov                          | GIC52200       | NAOH EXT PHOSPHORUS         |                                   | INORGANIC CHEMISTRY    | 50                 | 1                                      |                   |
|                                     | GI520ISR       | PHOSPHORUS                  |                                   | INORGANIC CHEMISTRY    | 19.5               | 5                                      |                   |
|                                     | GI520ISR       | PHOSPHORUS                  |                                   | INORGANIC CHEMISTRY    | 20.09              | 22                                     |                   |
|                                     | GI520ISR       | PHOSPHORUS                  |                                   | INORGANIC CHEMISTRY    | 15.84              | 19                                     |                   |
|                                     | GI520ISR       | PHOSPHORUS                  |                                   | INORGANIC CHEMISTRY    | 21.45              | 14                                     |                   |
|                                     | GIC52011       | PHOSPHORUS DISSOLVED        |                                   | INORGANIC CHEMISTRY    | 23.6               | 1                                      |                   |
|                                     | GIC52013       | PHOSPHORUS DISSOLVED LOW    | 1                                 | INORGANIC CHEMISTRY    | 26.76              | 1                                      |                   |
|                                     | GIC52201       | PHOSPHORUS ELUTRIATE        |                                   | INORGANIC CHEMISTRY    | 339.63             | 1                                      |                   |
|                                     | GIC53001       | PHOSPHORUS FILTER KIT FEE   |                                   | INORGANIC CHEMISTRY    | 7                  | 1                                      |                   |
|                                     | GIC52014       | PHOSPHORUS SOLID            |                                   | INORGANIC CHEMISTRY    | 50                 | 1                                      |                   |
|                                     | LC52010        | PHOSPHORUS TOTAL            |                                   | INORGANIC CHEMISTRY    | 23.6               | 1                                      |                   |
|                                     | QIC52012       | PHOSPHORUS TOTAL LOW        |                                   | INORGANIC CHEMISTRY    | 26.76              | 1                                      | $\sim$            |
|                                     | 2              |                             |                                   |                        |                    |                                        |                   |
|                                     |                |                             |                                   |                        |                    |                                        |                   |
|                                     | http://prodoas | nt.dnr.wi.gov/swims/browseL | abFees.do                         |                        |                    | %100 🔍                                 | •                 |

Notice the new SLOH amount shows up at the bottom of the budget, and in the new Total Budget Cost at the bottom of the page.

Project Info Who Actions Monitoring Resources of Interest Assessments D

Project: Template 1

Project Budget(s)

Project Budgets | Project Funding

| Sele | ct a Budget        |            |            | Create | e a budget |
|------|--------------------|------------|------------|--------|------------|
|      | Budget Description | Start Date | End Date   | Edit   | Delete     |
| ۲    | test               | 01/01/2014 | 12/31/2014 | Edit   | Ē          |

Update Next Enter Lab Costs

| Budget<br>Code | Description                                | Quantity | Units | Unit Cost (\$) | Total Cost<br>(\$) | Co |
|----------------|--------------------------------------------|----------|-------|----------------|--------------------|----|
| FTE            | FTE Hours                                  | 30       | Hours | 0.00           | 0.00               |    |
| LTE SAL        | LTE Salary                                 | 100      | Hours | 13.00          | 1300.00            |    |
| LTE FR         | LTE Fringe                                 | N/A      |       | N/A            | 321.10             |    |
| LTE IND        | LTE Indirect                               | N/A      |       | N/A            | 262.13             |    |
| LTE TOT        | LTE Total Cost                             | N/A      |       | N/A            | 1883.23            |    |
| SUPPLY         | Supplies                                   | 3        |       | 15.00          | 45.00              | sł |
| EQUIP          | Equipment                                  |          |       |                | 0.00               |    |
| MILEAGE        | Mileage                                    | 100      | Miles | 0.72           | 72.00              | 3  |
| MEAL           | Meals                                      |          | Meals | 9.00           | 0.00               |    |
| LODGE          | Lodging                                    | 2        |       | 100.00         | 200.00             | 2  |
| TRAVEL         | Travel Total                               | N/A      |       | N/A            | 272.00             |    |
| BUG            | Bug Contracts                              |          |       |                | 0.00               |    |
| OTHER          | Other Contracts                            |          |       |                | 0.00               |    |
| USGS           | USGS Costs                                 |          |       |                | 0.00               |    |
| TOTAL          | Total Cost <mark>(excludes</mark><br>SLOH) | N/A      |       | N/A            | 2200.23            |    |

#### SLOH Lab Costs: \$23.60

Total Budget Cost: \$2223.83 Http://boudasint.ann/whatv/swims/deletePlanBudgetXref.html?id=102255937&tfromURL=/bu

### Click Next. If this Project Funding area is not yet filled out, contact the SWIMS coordinator for assistance. Click Next.

Project Info Who Actions Monitoring Res urces of Interest Assessments Documents Project Status Budget Revie

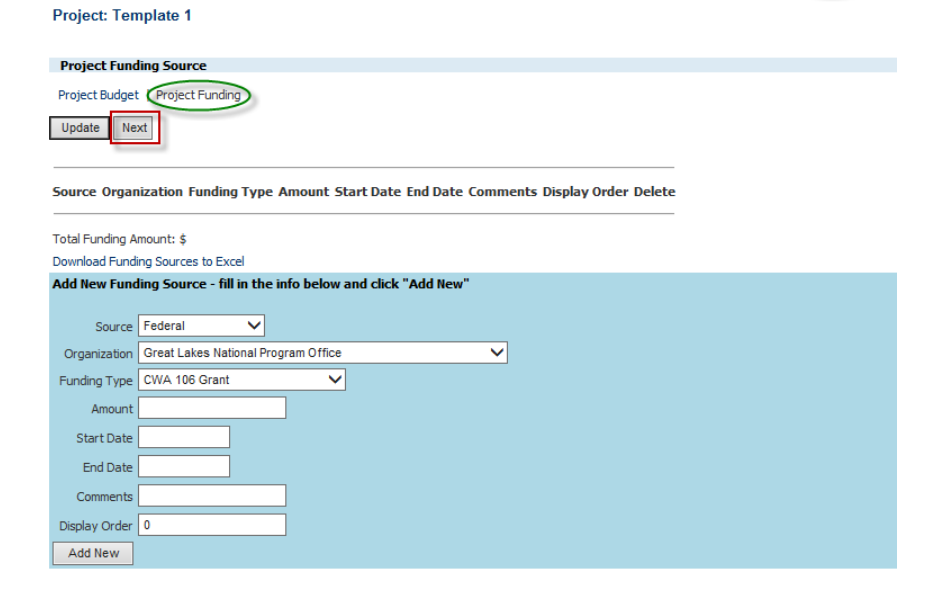

You may Review your entire project on this page. You may print a project summary report of the entire project, or click **Click here to customize your summary report** in order to pick and choose what you would like to include.

| Project: Template 1         Project Review         Click here to get a printable project summary report         Click here to customize your summary report         Page 1   Page 2         Extt Wizard: Return to My Projects         Project Purpose         A general description of the who, what, when, where, and how for the project.         Project Objective         Whyo         Bame       Bale         Status                                                                                                    | Project Info Who Actions Monitoring                                                                                                    | Resources of Interest Assessmen                               | ts Documents Pro            | ject Status Budge       | Review           | Exit Wizard              |
|----------------------------------------------------------------------------------------------------|----------------------------------------------------------------------------------------------------|---------------------------------------------------------------|-----------------------------|-------------------------|------------------|--------------------------|
| Project Review         Click here to get a printable project summary report         Click here to customize your summary report         Page 1   Page 2         Ext Wizard: Return to My Projects    Project Purpose A general description of the who, what, when, where, and how for the project. Project Objective Why is the project necessary and what management question is to be addressed? Describe the specific information for the sites to be addressed as part of the project. In providing the water bodies to be sampled, and other relevant information. Who Bame                 | Project: Template 1                                                                                                    |                                                               |                             |                         |                  |                          |
| Click here to get a printable project summary report Click here to customize your summary report Click here to customize your summary report Page 1   Page 2 Ext Wizard: Return to My Projects Project Purpose A general description of the who, what, when, where, and how for the project. Project Objective Why is the project necessary and what management question is to be addressed? Describe the specific information for the sites to be addressed as part of the project. In providing th the water bodies to be sampled, and other relevant information Who Example Bane Bole Status | Project Review                                                                                                    |                                                               |                             |                         |                  |                          |
| A general description of the who, what, when, where, and how for the project. Project Objective Who is the project necessary and what management question is to be addressed? Describe the specific information for the sites to be addressed as part of the project. In providing the water bodies to be sampled, and other relevant information. Who Name Role Status                                                                                                    | Click here to get a printable project summary report<br>Click here to customize your summary report<br>Page 1   Page 2<br>Exit Wizard: Return to My Projects | 3                                                             |                             |                         |                  |                          |
| Project Objective<br>Why is the project necessary and what management question is to be addressed? Describe the specific information for the sites to be addressed as part of the project. In providing the water bodies to be sampled, and other relevant information.<br>Who<br>Name Role Status                                                                                                    | A general description of the who, what, when, when                                                                                                    | re, and how for the project.                                  |                             |                         |                  |                          |
| Project Objective Why is the project necessary and what management question is to be addressed? Describe the specific information for the sites to be addressed as part of the project. In providing th the water bodies to be sampled, and other relevant information. Who Name Role Status                                                                                                    |                                                                                                    |                                                               |                             |                         |                  |                          |
| Why is the project necessary and what management question is to be addressed? Describe the specific information for the sites to be addressed as part of the project. In providing the water bodies to be sampled, and other relevant information.  Who Name Role Status                                                                                                    | Project Objective                                                                                                    |                                                               |                             |                         |                  |                          |
| Who Role Status                                                                                                    | Why is the project necessary and what managemen<br>the water bodies to be sampled, and other relevant                                                        | t question is to be addressed? Describe the s<br>information. | pecific information for the | sites to be addressed a | as part of the p | project. In providing th |
| Name Role Status                                                                                                    | Who                                                                                                    |                                                               |                             |                         |                  |                          |
|                                                                                                    | Name                                                                                                    | Role                                                          |                             |                         | Sta              | tus                      |

#### Click Exit Wizard at any time to exit the project wizard.

| Project Info | Who Actions | Monitoring | Resources of Interest | Assessments | Documents | Project Status | Budget | Review | Exit Wizard |  |
|--------------|-------------|------------|-----------------------|-------------|-----------|----------------|--------|--------|-------------|--|
|              |             |            |                       |             |           |                |        |        |             |  |

#### Project: Template 1

You will be taken to a screen like this. You may always return to the project wizard later by clicking Project Wizard.

| My Projects Find Data Submit Data Stations Forms Reports, Maps, and                         | Documents M    | anage Data        |                   |               |              |                 |
|---------------------------------------------------------------------------------------------|----------------|-------------------|-------------------|---------------|--------------|-----------------|
|                                                                                             |                |                   |                   |               |              |                 |
| Home -> View Project                                                                        |                |                   |                   |               |              |                 |
| ID 85681042                                                                                 | Child Projec   | ts                |                   |               |              |                 |
| Parent Project Name CO Proposed Projects                                                    | Project N      | lame              | Project           | Id            | WBIC         | Start Date      |
| Project Name* Template 1                                                                    |                |                   |                   |               |              |                 |
| Project Id* CO_01_CMP14                                                                     | People/Org     | anizations Involv | /ed               |               |              |                 |
| Project Type* COMPETITIVE_PROJECTS                                                          | A Name         | Org               | . Role            | Start Date    |              | End Date        |
| Project Subtype Undetermined                                                                |                |                   |                   |               |              |                 |
| Project Status PROPOSED                                                                     | Stations       |                   |                   |               |              |                 |
| Status Date 11/01/2013                                                                      | A Station I    | d                 | Station Name      |               | Water Body   | WBIC            |
| Start Date 11/01/2013                                                                       |                | -                 |                   |               | ,            |                 |
| End Date 12/31/2099                                                                         | Methods        |                   |                   |               |              |                 |
| WBIC                                                                                        | A Method (     | ode               | r                 | escription    |              | Category        |
| DNR Staff Implement Flag Y                                                                  | A fiction      | Louc              |                   | cscription    |              | cuttyony        |
| volunteer implement Hag N                                                                   | Field Work     |                   |                   |               |              |                 |
| Project Description A general description of the who, what, when, where, and now for the    | A EW Chark     | Chature           | Field Comple ID   | Chaties ID    | Chaties Name | Beint/Outfall # |
| Why is the project percentary and what management question is to be                         | A IWStart      | Status            | Tield Sample 10   | 50000110      | Station name | Folic/Outiali # |
| addressed? Describe the specific information for the sites to be                            | ed Resources   | f Interact (Man   | and Areas         |               |              |                 |
| Project Objective as part of the project. In providing this information, include the number | of Code        | n interest (map   | Jed Areas)        | Chabura Carda |              | Trees           |
| sampling locations, the WBIC of the water bodies to be sampled, and ot                      | her A Code     | N                 | ame               | Status Code   |              | Type            |
| relevant information.                                                                       | Desure         |                   |                   |               |              |                 |
| Project Outcome Provide a summary sentence describing the project outcome. Identify         | Documents      |                   |                   |               |              |                 |
| project deliverables.                                                                       | A little       |                   |                   |               |              |                 |
| Study Design                                                                                |                |                   |                   |               |              |                 |
| QA Measures                                                                                 | Parameters     |                   | -                 |               |              |                 |
| Comments Is this a New or Continuing project?                                               | Parameter T    | уре               | Parameter Code    |               | Description  | Result Count    |
| Public Description IGNORE THIS BOX.                                                         |                |                   |                   |               |              |                 |
| Activity Code                                                                               | Lab Account    | ts                |                   |               |              |                 |
|                                                                                             | Account No     |                   | Description       |               | Start Date   | End Date        |
| Back to Browse   Enable Edit   Project Wizard   Reports/Graphs                              | WT943          |                   | Proposed Projects |               | 2010-12-16   | 2014-01-31      |
| Download                                                                                    |                |                   |                   |               |              |                 |
|                                                                                             | E a surray and |                   |                   |               |              |                 |
|                                                                                             | rorms          |                   |                   |               |              |                 |
|                                                                                             | Form Name      |                   | Fo                | orm No        | Orde         | er No           |
|                                                                                             | Form Name      |                   | Fo                | orm No        | Orde         | er No           |